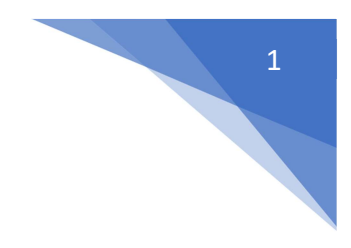

# MANUAL BOOK EKINERJA

## LEVEL USER PEGAWAI

| LOGIN |                  |                                     |     |     |          |
|-------|------------------|-------------------------------------|-----|-----|----------|
|       | Aplika<br>Server | si E-Kinerja<br>1 (Dinas Pendidikan | dan | UPT | Sekolah) |
|       |                  | MASUKKAN<br>USERNAME & PASSWORD     | ß   |     |          |
|       |                  | Password                            | -   |     |          |
|       |                  | LOGIN                               | _   |     |          |
|       |                  |                                     |     |     |          |

### HALAMAN UTAMA EKINERJA LOGIN SEBAGAI ASN

Pada halaman ini akan menampilkan waktu sekarang serta informasi kehadiran pegawai.

| Aplikasi E-Kinerja | =                                                                                                    |                                                                                                    | 4 Ganti Password | 🕪 Logout    |
|--------------------|----------------------------------------------------------------------------------------------------|----------------------------------------------------------------------------------------------------|------------------|-------------|
| Aplikasi E-Kinerja | Halaman Utama ASN                                                                                                    |                                                                                                    |                  |             |
|                    | Acordinat Belum Diternukan, Pastikan GPS (Lokasi) Di HP Andt     ZASRUUR RAHIM S Kom, M CIO / 198408042009     DRAS KOMUNRIKASI DAN INFORMATIKA (OPD) | Lokasi Absensi Harian -<br>Lat : 0.533315 sid 0.522315<br>Lat : 0.533315 sid 0.522315<br>a Akar<br>011003                                                             |                  |             |
| Rekap TPP          |                                                                                                    |                                                                                                    |                  |             |
| o¢ Pengaturan ∢    | <ul> <li>Informasi Tambahan</li> <li>Pengambitan absemi menggunukan aplikasi e kinerja hanya</li> <li>Kehadiran Hari Ini</li> </ul>                   | n dapat digunakan oleh Guru dan TU Sekolah. Uletak PNS Non Guru dhanaskan mengambil aboen menggunakan mesin aboensi yang sudah terpanang di masing masing OPO dan UPT |                  |             |
|                    | Nama Pegawai                                                                                                    | ZASNUR RAHIM S.Kom, M.CIO                                                                                                    |                  |             |
|                    | NIP                                                                                                    | 198408042009011003                                                                                                    |                  |             |
|                    | Jabatan                                                                                                    | Kepala Seksi Pengembangan dan Pengelolaan Data dan Aplikasi                                                                                                    |                  |             |
|                    | Kategori Kehadiran                                                                                                    | HADIR                                                                                                    |                  |             |
|                    | Apel / Senam                                                                                                    | HAP                                                                                                    |                  |             |
|                    | Absen Sore                                                                                                    | Belum Diset                                                                                                    |                  |             |
|                    | Jam Masuk                                                                                                    | 07:27:01                                                                                                    |                  |             |
|                    | Jam Pulang                                                                                                    | Belum Diset                                                                                                    |                  |             |
|                    | Copyright © 2018 Diskominfo Kota Parlaman.                                                                                                    |                                                                                                    |                  | Version 1.0 |

## **KEHADIRAN PEGAWAI**

Untuk pengecekan kehadiran dapat memilih menu Cek Kehadiran dan pilih bulan yang akan dilihat

|                       | Detail Kehadiran Pegawai : ZASNUR RAHIM |  |  |  |  |  |  |  |  |  |  |  |
|-----------------------|-----------------------------------------|--|--|--|--|--|--|--|--|--|--|--|
| Pilih Bulan dan Tahun |                                         |  |  |  |  |  |  |  |  |  |  |  |
| Bulan Juli v 2021     | ✓ Lihat Defail                          |  |  |  |  |  |  |  |  |  |  |  |

Setelah dipilih maka akan muncul pesentase kehadiran, jumlah kehadiran dalam sebulan dan status kehadiran setiap harinya berdasarkan bulan yang dipilih sebelumnya.

| Aplikasi E-Kinerja                         | =      |                           |                          |                 |            |                          |           |                          |         |                                       | Re Ganti Password (* Logour                            |  |  |  |  |  |
|--------------------------------------------|--------|---------------------------|--------------------------|-----------------|------------|--------------------------|-----------|--------------------------|---------|---------------------------------------|--------------------------------------------------------|--|--|--|--|--|
| Aplikasi E-Kinerja<br>• 198408042009011003 | Detai  | l Kehadiran Pegawa        | i : ZASNUR RAHII         | M S.Kom, M.C    | CIO / 1984 | 10804200901 <sup>-</sup> | 1003      |                          |         | Beranda > Detail Kehadiran            | Pegawai : ZASNUR RAHM S.Kom, M.CIO / 19840804200901100 |  |  |  |  |  |
| # Home                                     |        |                           |                          |                 | Jumlah     | Absensi Pegawai I        | 3ulan Jul | i Sampai Juli 2021 -     | ومم     | HADIR<br>18 Hari                      |                                                        |  |  |  |  |  |
| 🔳 Cek Kehadiran                            |        |                           |                          |                 |            | Keterangan               |           | Jumlah                   |         | 100% Kehadiran                        |                                                        |  |  |  |  |  |
| 🔟 Chart Kehadiran                          |        |                           |                          |                 | Hadir      |                          |           | 18 Hari                  |         | HADIR APEL PAGI                       |                                                        |  |  |  |  |  |
| Daftarkan Tupoksi ASN                      |        | UPLOA                     | D FOTO PECAWAI           |                 | Izin       |                          |           | 0 Hari                   |         | 17 Kali dari 18 Ha                    | ri Kehadiran                                           |  |  |  |  |  |
| Input Koria Harian                         |        | PADA H                    | IND LOCOLD DISAWAH       |                 | Cuti       |                          |           | 0 Hari                   |         | 94% Hadir Apel                        |                                                        |  |  |  |  |  |
|                                            |        | ZASNUR RA                 | HIM S.Kom, M.CIO         |                 | Dinas Lu   | ar                       |           | 0 Hari                   |         | TIDAK APEL PAGI                       |                                                        |  |  |  |  |  |
| 🗞 Cek dan Cetak Kinerja                    |        | 198408                    | 042009011003             |                 | Diklat     |                          |           | 0 Hari                   | $\odot$ | 5 56% Tidak Apal                      | i Kehadiran                                            |  |  |  |  |  |
| 嶜 Persetujuan Kinerja                      |        | KEP                       | ALA SEKSI                |                 | Tugas B    | əlajar                   |           | 0 Hari                   |         | 5.50 Nº Thiak Apel                    |                                                        |  |  |  |  |  |
| Rekap TPP                                  |        |                           |                          |                 | Hadir Ap   | el Pagi                  |           | 17 Kali                  | ~       | HADIR APEL SORE<br>17 Kali dari 18 Ha | ıri Kehadiran                                          |  |  |  |  |  |
| Ø₀ Pengaturan <                            |        | DINAS KOMUNIKAS           | SI DAN INFORMATIKA (OPD) |                 | Tidak Ap   | el Pagi                  |           | 1 Kali                   |         | 94% Hadir Apel Sore                   |                                                        |  |  |  |  |  |
|                                            |        | DINAS KOMUNI              | KASI DAN INFORMATIKA     |                 | Hadir Ap   | el Sore                  |           | 17 Kali                  |         |                                       | OPE                                                    |  |  |  |  |  |
|                                            |        | BIDANG PEYELEN            | IGGARAAN E-GOVERMENT     |                 | Tidak Ap   | Tidak Apel Sore 1 Kali   |           |                          |         | 1 Kali dari 18 Hari Kehadiran         |                                                        |  |  |  |  |  |
|                                            |        | SEKSI PENGEMBANGAN DAM    | N PENGELOLAAN DATA DAN   | APLIKASI        |            |                          |           |                          | l l     | 5.56% Tidak Apel Sore                 |                                                        |  |  |  |  |  |
|                                            |        | Pen                       | ata Tk.I / III.d         |                 |            |                          |           |                          |         |                                       |                                                        |  |  |  |  |  |
|                                            |        |                           |                          |                 |            |                          |           |                          |         |                                       |                                                        |  |  |  |  |  |
|                                            | Data I | Kehadiran                 |                          |                 |            |                          | ×         | Data Tidak Hadir Pegawai |         |                                       |                                                        |  |  |  |  |  |
|                                            | Menam  | pilkan 1-18 dari 18 item. |                          |                 |            |                          |           | No. Hari/Tanggal         |         | Kategori                              | Keterangan                                             |  |  |  |  |  |
|                                            | #      | Hari, Tanggal             | Kehadiran                | Apel Pagi       |            | Apel Sore                |           | 1 Jumat, 16 Juli 2021    |         | DL                                    | DL                                                     |  |  |  |  |  |
|                                            | 1      | Kamis, 01 Juli 2021       | HADIR                    | Hadir Apel Pagi |            | Hadir Apel Sore          |           |                          |         |                                       |                                                        |  |  |  |  |  |
|                                            | 2      | Jumat, 02 Juli 2021       | HADIR                    | Hadir Apel Pagi |            | Hadir Apel Sore          |           |                          |         |                                       |                                                        |  |  |  |  |  |
|                                            | 3      | Senin, 05 Juli 2021       | HADIR                    | TAP             |            | Hadir Apel Sore          |           |                          |         |                                       |                                                        |  |  |  |  |  |

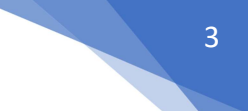

#### **TUPOKSI DAN INPUT LAPORAN HARIAN**

Untuk menginputkan laporan harian, inputkan terlebih dahulu tupoksi kemudian daftarkan kegiatan dari tupoksi tersebut. Pada bagian tupoksi ini diinputkan masing-masing tahunnya.

| Aplikasi E-Kinerja               | =                                                                                                    |              |                       | <b>4</b> Ga     | nti Password   | ۲       |
|----------------------------------|----------------------------------------------------------------------------------------------------|--------------|-----------------------|-----------------|----------------|---------|
| Aplikasi E-Kinerja               | Data Tupoksi ASN : ZASNUR RAHIM S.Kom, M.CIO / 198408042009011003                                                                                                    | Beranda > Da | ata Tupoksi ASN : ZAS | NUR RAHIM S.Kom | M.CIO / 198408 | 3042009 |
| Home                             | Tambah Data Tupoksi ASN                                                                                                    |              |                       |                 |                |         |
| Cek Kehadiran                    | 🚔 Tahun 2021 🚔 Tahun 2020 🚔 Tahun 2019                                                                                                    |              |                       |                 |                |         |
| Chart Kehadiran                  |                                                                                                    |              |                       |                 |                |         |
| Daftarkan Tupoksi ASN            | Data Tupoksi ASN : ZASNUR RAHIM S.Kom, M.CIO / 198408042009011003                                                                                                    |              |                       |                 |                |         |
| Input Kerja Harian               | Menampilkan 1-20 dan 21 item. # Nama / NIP Pegawai Tahun SKP Tupoksi SKP                                                                                              |              | Status                | Kegiatan        | Aksi           |         |
| Cek dan Cetak Kinerja            | Ketik Nama / NIP Pegawal 👻 Pilih Tahi v Carl Nama Kegiatan                                                                                                    |              | Pilih Statu v         |                 |                |         |
| Persetujuan Kinerja<br>Rekan TPP | 1 ZASNUR RAHIM S.Kom, M.CIO / 2021 Merencanakan program kerja lahunan berdasarkan kelentuan peraturan perundangan sebagai pedoman dalam p<br>196400042009011003 lugas | elaksanaan   | Disetujui             | 1 Kegiatan      | ٩              |         |
| Pengaturan <                     | 2 ZASNUR RAHIM S.Kom, M.CIO / 2021 Membagi lugas kepada bawahan dengan cara lisan atau tertulis agar dapat diproses lebih lanjut 198408042009011003                   |              | Disetujui             | 1 Kegiatan      | ۹              |         |
|                                  | 3 ZASNUR RAHIII S.Kom, M.CIO / 2021 Memberi petunjuk kepada bawahan dengan cara lisan atau tertulis agar bawahan mengerti dan memahami pekerja<br>198408042009011003  | annya        | Disetujui             | 1 Kegiatan      | ٩              |         |
|                                  | 4 ZASNUR RAHIM S.Kom, M.CIO / 2021 Memeriksa pekerjaan bawahan berdasarkan hasil kerja untuk mengelahui adanya kesalahan atau kekeliruan serta<br>198408042009011003  | upaya        | Disetujui             | 1 Kegiatan      | ۹ /            |         |
|                                  | 5 ZASNUR RAHIM S.Kom, M.CIO / 2021 Menylapkan surat teguran bagi objek yang belum punya izin<br>198408042099011003                                                    |              | Disetujui             | 1 Kegiatan      | ۹ /            |         |

Untuk menambahkan tupoksi ASN, klik tahun aktif dan akan muncul tampilan form inputan.

| Tambah Tupoksi ASN ZASNUR RAHIM S.Kom, M.CIO / 198408042009011003Tahun 2021 | Beranda 🚿 Tupoksi ASN 🚿 | Tambah Tupoksi ASN ZASNUR RAHIM S.Kom, M.CIO / 198408042009011003Tahun 2021 |
|-----------------------------------------------------------------------------|-------------------------|-----------------------------------------------------------------------------|
| Tambah Tupoksi ASN ZASNUR RAHIM S.Kom, M.CIO / 198408042009011003Tahun 2021 |                         |                                                                             |
| Tupoksi SKP                                                                 |                         |                                                                             |
|                                                                             |                         |                                                                             |
| Tambah 🗲 Kembali                                                            |                         |                                                                             |
|                                                                             |                         |                                                                             |

Untuk menambahkan kegiatan pada tupoksi tersebut, klik tombol Daftarkan kegiatan hingga muncul tampilan sebagai berikut:

| Tambah Kegiatan Pegawai ZASNUR RAHIM S.Kom, M.CIO / 198408042009011003                        | Beranda | > Data Kegiatan | > Tambah Kegiatan Pegawai ZASNUR RAHIM S.Kom, M.CIO / 198408042009011003 |
|-----------------------------------------------------------------------------------------------|---------|-----------------|--------------------------------------------------------------------------|
| Tambah Kegiatan Pegawai ZASNUR RAHIM S.Kom, M.CIO / 198408042009011003                        |         |                 |                                                                          |
| Tupoksi SKP                                                                                   |         | Tahun SKI       | ,                                                                        |
| Membagi tugas kepada bawahan dengan cara lisan atau tertulis agar dapat diproses lebih lanjut |         | 2021            |                                                                          |
| 🖸 Tambahkan Kegiatan                                                                          |         |                 |                                                                          |
| Kegiatan Uraian                                                                               |         |                 |                                                                          |
|                                                                                               |         |                 |                                                                          |
| Tambahkan 🗲 Kembali                                                                           |         |                 |                                                                          |
|                                                                                               |         |                 |                                                                          |

Penginputan laporan harian, pegawai bisa klik tombol tambah kinerja

| Aplikasi E-Kinerja                     | =   |                        |                                           |                                           |                                                                  |              |                |                   |                                         | a <sub>t</sub> Ga  | inti Password 🕞 Logou        |
|----------------------------------------|-----|------------------------|-------------------------------------------|-------------------------------------------|------------------------------------------------------------------|--------------|----------------|-------------------|-----------------------------------------|--------------------|------------------------------|
| <ul> <li>198408042009011003</li> </ul> | Dat | a Kinerja :            | ZASNUR RAHIM S.Kom                        | , M.CIO / 198408042009                    | 9011003                                                          |              |                | Beranda           | <ul> <li>Data Kinerja : ZASN</li> </ul> | UR RAHIM S.Kom     | , M.CIO / 198408042009011003 |
| # Home                                 | Dat | a Kinerja              |                                           |                                           |                                                                  |              |                |                   |                                         |                    | 🖬 Tambah Kinerja             |
| Cek Kehadiran                          | Г   | 🗮 🗙 Pilih 1            | langgal Kinerja                           | Cari Uraian                               |                                                                  |              | Cari E         | Data              |                                         |                    |                              |
| 네 Chart Kehadiran                      | Men | ampilkan 1-20 dar      | i <b>405</b> item.                        |                                           |                                                                  |              |                |                   |                                         |                    |                              |
| 🖉 Daftarkan Tupoksi ASN                | #   | Tanggal                | Tupoksi                                   | Keglatan                                  | Uraian Kinerja                                                   | Jam<br>Mulai | Jam<br>Selesai | Menit<br>Kinerja  | Status                                  | Disetujui<br>Oleh  | Aksi                         |
| Input Kerja Harian                     | 1   | Jumat, 23 Juli<br>2021 | Membuat laporan pelaksanaan tugas         | Membuat laporan pelaksanaan tugas         | Melaporkan kepada kadis terkait programer<br>yang bekerja di     | 15:00        | 16:37          | 1 Jam 37<br>Menit | Belum Disetujui                         | Belum<br>Disetujui | ۹ 🖌 🗈                        |
| 쓸 Persetujuan Kinerja                  | 2   | Jumat, 23 Juli<br>2021 | Menyampaikan laporan hasil<br>pelaksanaan | Menyampaikan laporan hasil<br>pelaksanaan | Menyiapkan bahan untuk Inovasi Daerah                            | 13:30        | 15:00          | 1 Jam 30<br>Menit | Belum Disetujui                         | Belum<br>Disetujui | ۹ 🖌 🗈                        |
| Rekap TPP                              | 3   | Jumat, 23 Juli<br>2021 | Menyiapkan bahan perumusan<br>kebijakan   | Menyiapkan bahan perumusan<br>kebijakan   | Menyiapkan bahan untuk Inovasi Daerah                            | 08:00        | 12:00          | 4 Jam 0<br>Menit  | Belum Disetujui                         | Belum<br>Disetujui | ۹ 🖌 🗈                        |
| Ø <sup>o</sup> Pengaturan <            | 4   | Jumat, 23 Juli<br>2021 | Melaksanakan Kegiatan Disiplin PNS        | Mengikuti Apel Pagi                       | Apel Pagi                                                        | 07:30        | 08:00          | 0 Jam 30<br>Menit | Belum Disetujui                         | Belum<br>Disetujui | ۹ / 🕯                        |
|                                        |     |                        |                                           |                                           |                                                                  |              |                |                   |                                         |                    |                              |
|                                        | 5   | Kamis, 22 Juli<br>2021 | Menyelengarakan layanan manajemen data    | Menyelengarakan layanan<br>manajemen data | Rapat bersama tim programer terkait<br>pengembanga aplikasi saat | 13:30        | 16:16          | 2 Jam 46<br>Menit | Belum Disetujui                         | Belum<br>Disetujui | ۹ 🖌 📫                        |

Pada form input laporan harian, pilih tupoksi dan pilih kegiatan dan kemudian inputkan jadwal dari pekerjaan yang dikerjakan pada hari tersebut.

| Tambah Kinerja ZASNUR RAHIM S.Kom, M.CIO / 198408042009011003                                                                    | Beranda 🗧 Kinerja Pambah Kinerja ZASNUR RAHIM S.Kom, M.CIO / 19840804200901 | 1003           |   |
|----------------------------------------------------------------------------------------------------|-----------------------------------------------------------------------------|----------------|---|
| Tambah Kinerja ZASNUR RAHIM S.Kom, M.CIO / 198408042009011003                                                                    |                                                                             |                |   |
| Tupoksi                                                                                                    |                                                                             | Kegiatan       |   |
| Pilih Tupoksi                                                                                                    | ~                                                                           | Pilih Kegiatan | ~ |
| Jam Mulai                                                                                                    |                                                                             | Jam Selesai    |   |
| 07:30                                                                                                    | ©                                                                           | 11:27          | , |
| Tanggal                                                                                                    |                                                                             | Uraian Kinerja |   |
| 🗮 🗙 2021-07-27                                                                                                    |                                                                             |                |   |
| Upload Bukti                                                                                                    |                                                                             |                |   |
| Browse No file selected.                                                                                                    |                                                                             |                |   |
| Upload Bukti Kinerja dengan format png, jpg, jpeg atau dokumen format doc, docx, ppt, pptx, xls, xlsx, pdf, ukuran Maximal 2 Mb. |                                                                             |                |   |
| Tamban < Kembali                                                                                                    |                                                                             |                |   |

Untuk cetak lapoan harian pegawai memilih menu Cek dan Cetak Kinerja, dengan memilih bulan yang ingin dicetak.

| Aplikasi E-Kinerja                                                                                 | ≡    |                     |                                                                                                    |                   |                          |              | & Ganti Password      | (+ Logout    |
|----------------------------------------------------------------------------------------------------|------|---------------------|----------------------------------------------------------------------------------------------------|-------------------|--------------------------|--------------|-----------------------|--------------|
| Aplikasi E-Kinerja<br>• 198408042009011003                                                         | Data | a Kinerja : ZASNI   | JR RAHIM S.Kom, M.CIO / 198408042009011003                                                                                                    |                   | Beranda 📄 Data Kinerja : | ZASNUR RAHIM | 3.Kom, M.CIO / 198408 | 042009011003 |
| # Home                                                                                             | Data | a Kinerja Pegawai   |                                                                                                    |                   |                          |              |                       |              |
| 📑 Cek Kehadiran                                                                                    | No   | Tanggal             | Kegiatan / Kinerja                                                                                                    | Kinerja Terdaftar | Total Kinerja Disetujui  | Disetujui    | Belum / Dito          | lak          |
| 네 Chart Kehadiran<br>🖉 Daftarkan Tupoksi ASN                                                       | 1    | Kamis, 01 Juli 2021 | Apel Pagi Menyidentifikasi apikasi yang sudah dikembangakan dan masih berjalan Melakukan korotimasi terkait data untuk apikasi SIDABU bersama Mengikuti Webinar Literasi Digital yang diselenggarakan oleh Kemenkominfo                                  | 8 Jam 26 Menit    | 0 Jam 0 Menit            | 0 Kegiatan   | 4 Kegiatan            |              |
| <ul> <li>Input Kerja Harian</li> <li>Cek dan Cetak Kinerja</li> <li>Persetujuan Kinerja</li> </ul> | 2    | Jumat, 02 Juli 2021 | <ul> <li>Apel Pagi</li> <li>Mempersiapkan bahan untuk rapat dengan dinas peternakan terkat</li> <li>Rapat Pengembangan Apikasi Enak Kawan bersama dinas pertanian</li> <li>Rapat Pembahasan Perubahan Sasaran RPJMD Kota Pariaman bersama</li> </ul>     | 7 Jam 51 Menit    | 0 Jam 0 Menit            | 0 Kegiatan   | 4 Kegiatan            |              |
| Rekap TPP                                                                                          | 3    | Senin, 05 Juli 2021 | <ul> <li>Apel pagi</li> <li>Helpdesk Aplikasi eknerja unfuk OPD</li> <li>Melaporkan hasil terkait penggunaan TTD Elektronik kepada Kabid</li> <li>Persiapan Rapat KUA PPAS di Dinas Kominfo</li> <li>Rapat KUA PPAS tahun 2022 di Ruang Rapat</li> </ul> | 7 Jam 41 Menit    | 0 Jam 0 Menit            | 0 Kegiatan   | 5 Kegiatan            |              |

#### **REKAP TPP ASN**

Pada login sebagai pegawai juga ditampilkan perolehan tpp ASN per-bulannya. Dengan memilih menu Rekap TPP dan memilih bulan yang ingin ditampilkan. Rekap TPP ASN disini perhitungannya akan muncul setelah admin OPD/UPT sudah melakukan perhitungan.

| Aplikasi E-Kinerja                         | =                                                                                   |             |                |          |          |                 |          |            |        |                      |                                           |                                                |                            |                                   |                |                            |                                  |                 |                      | a,                 | Ganti Passw        | ord    | 🕒 Loj |
|--------------------------------------------|-------------------------------------------------------------------------------------|-------------|----------------|----------|----------|-----------------|----------|------------|--------|----------------------|-------------------------------------------|------------------------------------------------|----------------------------|-----------------------------------|----------------|----------------------------|----------------------------------|-----------------|----------------------|--------------------|--------------------|--------|-------|
| Aplikasi E-Kinerja<br>• 198408042009011003 | Deta                                                                                | ail Har     | ian Pero       | lehan    | TPP A    | SN              |          | _          |        |                      |                                           |                                                |                            |                                   |                |                            |                                  |                 |                      |                    |                    |        |       |
| # Home                                     | NIP                                                                                 |             |                |          | Nama P   | egawai          |          |            | Bulan  |                      |                                           | Tah                                            | un                         |                                   |                | _                          | _                                |                 |                      |                    |                    |        |       |
| 🗮 Cek Kehadiran                            | 198408042009011003 Juni ~                                                           |             |                |          |          |                 |          |            |        |                      |                                           | ✓ 2021 Q X                                     |                            |                                   |                |                            |                                  |                 |                      |                    |                    |        |       |
| 📶 Chart Kehadiran                          | DETAIL DATA PEGAWAI                                                                 |             |                |          |          |                 |          |            |        |                      |                                           |                                                |                            | BASIC TPP & PEROLEHAN POTENSI TPP |                |                            |                                  |                 |                      |                    |                    |        |       |
| Daftarkan Tupoksi ASN                      | NIP/NAMA PEGAWAI 198408042009011003 - ZASNUR RAHIM                                  |             |                |          |          |                 |          |            |        |                      |                                           | BAS                                            | BIC TPP                    |                                   |                |                            |                                  |                 |                      |                    | Rp. 4,455          | ,201   |       |
|                                            | GOLONGAN & JABATAN 3D ~ Kepala Seksi Pengembangan dan Pengelolaan Data dan Aplikasi |             |                |          |          |                 |          |            |        |                      | TPF                                       | BERDASARK                                      | AN BEBAN KER               | JA                                |                |                            |                                  |                 |                      | Rp. 1,336          | ,560               |        |       |
| 🖺 Input Kerja Harian                       | UNIT KERJA DINAS KOMUNIKASI DAN INFORMATIKA (OPD)                                   |             |                |          |          |                 |          |            |        | TPF                  | BERDASARK                                 | AN PRESTASI K                                  | ERJA                       |                                   |                |                            |                                  |                 | Rp. 1,782            | ,080,              |                    |        |       |
| & Cek dan Cetak Kineria                    | BIDANG 339 - BIDANG PEYELENGGARAAN E-GOVERMENT                                      |             |                |          |          |                 |          |            |        |                      | TPP BERDASARKAN KONDISI KERJA Rp. 445,520 |                                                |                            |                                   |                |                            |                                  |                 |                      | 20                 |                    |        |       |
| gg oek dan oetak kinerja                   | SKPD 029-DINAS KOMUNIKASI DAN INFORMATIKA (OPD)                                     |             |                |          |          |                 |          |            |        |                      |                                           | TPF                                            | BERDASARK                  | AN KELANGKAA                      | N PROFESI      |                            |                                  |                 |                      |                    | Rp. 0              |        |       |
| 矕 Persetujuan Kinerja                      | JENIS                                                                               | HARI KERJ   | A DINAS        |          | Dina     | s 5 Hari Kerja  |          |            |        |                      |                                           | TPF                                            | BERDASARK                  | AN PERTIMBAN                      | GAN OBYEK      | FIF LAINNY/                |                                  |                 |                      |                    | Rp. 0              |        |       |
| D. Datum TOD                               | JUMLA                                                                               | H HARI KEF  | RJA            |          | 21       |                 |          |            |        |                      |                                           | TPF                                            | PLT/PLH                    |                                   |                |                            |                                  |                 |                      |                    | Rp. 0              |        |       |
| 🗉 кекар IPP                                | KELAS                                                                               | JABATAN     |                |          | 9        |                 |          |            |        |                      |                                           | TOTAL TPP YANG DITERIMA PERORANG (POTENSI TPP) |                            |                                   |                |                            |                                  |                 |                      | Rp. 3,564          | Rp. 3,564,161      |        |       |
| Ø Pengaturan <                             | KEWA.                                                                               | IIBAN DAN S | STATUS LAPOR I | LHKPN    | Tida     | k Wajib ∼ - ∼ - |          |            |        |                      |                                           |                                                |                            |                                   |                |                            |                                  |                 |                      |                    |                    |        |       |
|                                            |                                                                                     |             |                |          |          |                 |          |            |        |                      |                                           |                                                |                            |                                   |                |                            |                                  |                 |                      |                    |                    |        |       |
|                                            | Rino                                                                                | ian Pere    | olehan TPP     | •        |          |                 |          |            |        |                      |                                           |                                                |                            |                                   |                |                            |                                  |                 |                      |                    |                    |        |       |
|                                            |                                                                                     |             |                | Jac      | fwal     | Ab              | sen      | Kehadi     | iran   |                      |                                           | TPP Abs                                        | ien Pagi (Rp.)             |                                   |                | TPP Abser                  | Pulang (R)                       | ».)             | TI                   | PP Hadir Ke        | rja                |        | Ke    |
|                                            |                                                                                     | Hari        | Tanggal        | Masuk    | Pulang   | Masuk           | Pulang   | Keterangan | Jumlah | TPP Perhari<br>(Rp.) | Kotor<br>(Rp.)                            | Terlambat<br>(Menit)                           | Pot.<br>Terlambat<br>(Rp.) | Bersih<br>(Rp.)                   | Kotor<br>(Rp.) | Cepat<br>Pulang<br>(Menit) | Pot.<br>Cepat<br>Pulang<br>(Rp.) | Bersih<br>(Rp.) | Akumulasi<br>(Menit) | Efektif<br>(Menit) | Perolehan<br>(Rp.) | Jumlat | Ke    |
|                                            | 1                                                                                   | Selasa      | 01-06-2021     | 0        | 0        | 00:00:00        | 00:00:00 | -          | 0      | 0                    | 0                                         | 0                                              | 0                          | 0                                 | 0              | 0                          | 0                                | 0               | 0                    | 0                  | 0                  | 4      | 0     |
|                                            | 2                                                                                   | Rabu        | 02-06-2021     | 07:30:00 | 16:00:00 | 07:24:50        | 16:29:50 | HADIR      | 1      | 169,722              | 8,486                                     | 0                                              | 0                          | 8,486                             | 8,486          | 0                          | 0                                | 8,486           | 330                  | 330                | 16,972             | 4      | 4     |
|                                            | 3                                                                                   | Kamis       | 03-06-2021     | 07:30:00 | 16:00:00 | 07:06:01        | 17:31:10 | HADIR      | 1      | 169,722              | 8,486                                     | 0                                              | 0                          | 8,486                             | 8,486          | 0                          | 0                                | 8,486           | 330                  | 330                | 16,972             | 4      | 4     |
|                                            | 4                                                                                   | Jumat       | 04-06-2021     | 07:30:00 | 16:30:00 | 07:25:17        | 17:00:16 | HADIR      | 1      | 169 722              | 8 486                                     | 0                                              | 0                          | 8 486                             | 8 486          | 0                          | 0                                | 8 486           | 330                  | 330                | 16.972             | 4      | 4     |
|                                            |                                                                                     |             |                |          | 11.50.00 |                 |          |            |        |                      | 2,400                                     |                                                |                            | 0,400                             | 2,400          |                            | , i                              | 0,400           | 550                  | 000                |                    |        |       |

#### DAFTARKAN ATASAN

Pada login sebagai pegawai terdapat menu untuk mendaftarkan atasan masing-masing pegawai. Pegawai dapat mendaftarkan atasannya yang kemudian akan di setujui Atasan tersebut.

| Aplikasi E-Kinerja                         | =  |                                                |                |                                 |              |                               | 4 Ganti Password         | 🕒 Logou      |  |  |  |  |  |  |
|--------------------------------------------|----|------------------------------------------------|----------------|---------------------------------|--------------|-------------------------------|--------------------------|--------------|--|--|--|--|--|--|
| Aplikasi E-Kinerja<br>• 198408042009011003 | Da | ta Atasan ASN : ZASNUR RAHIM S.Kom,            | M.CIO / 198408 | 042009011003                    | Beranda > D  | ata Atasan ASN : ZASNUR RAHIM | 1 S.Kom, M.CIO / 198408/ | 04200901100: |  |  |  |  |  |  |
| # Home                                     | Da | Data Atasan ASN Ci Tambah Atasan ASN           |                |                                 |              |                               |                          |              |  |  |  |  |  |  |
| 🗏 Cek Kehadiran                            | Me | nampilkan 1-1 dari 1 item.                     | Tabun          | Nama Atasan                     | Status       | Disetuiui Oleh                | Aksi                     |              |  |  |  |  |  |  |
| 🔟 Chart Kehadiran                          |    | Ketik Nama / NIP Pegawai                       | Pilih Tahun    |                                 | Pilih Status | bisetajaroten                 |                          |              |  |  |  |  |  |  |
| 🖉 Daftarkan Tupoksi ASN                    | 1  | ZASNUR RAHIM S.Kom, M.CIO / 198408042009011003 | 2019           | EKA PUTRA PERNANDA S.Kom, M.Kom | Disetujui    | DISKOMINFO                    |                          |              |  |  |  |  |  |  |
| 🖺 Input Kerja Harian                       |    |                                                |                |                                 |              |                               |                          | <u>التا</u>  |  |  |  |  |  |  |
| 🗞 Cek dan Cetak Kinerja                    |    |                                                |                |                                 |              |                               |                          |              |  |  |  |  |  |  |
| 볼 Persetujuan Kinerja                      |    |                                                |                |                                 |              |                               |                          |              |  |  |  |  |  |  |
| Rekap TPP                                  |    |                                                |                |                                 |              |                               |                          |              |  |  |  |  |  |  |
| ¢6 Pengaturan ∽                            |    |                                                |                |                                 |              |                               |                          |              |  |  |  |  |  |  |
| 🛔 Daftarkan Atasan                         |    |                                                |                |                                 |              |                               |                          |              |  |  |  |  |  |  |
|                                            |    |                                                |                |                                 |              |                               |                          |              |  |  |  |  |  |  |